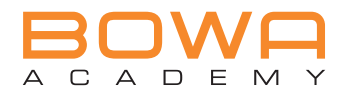

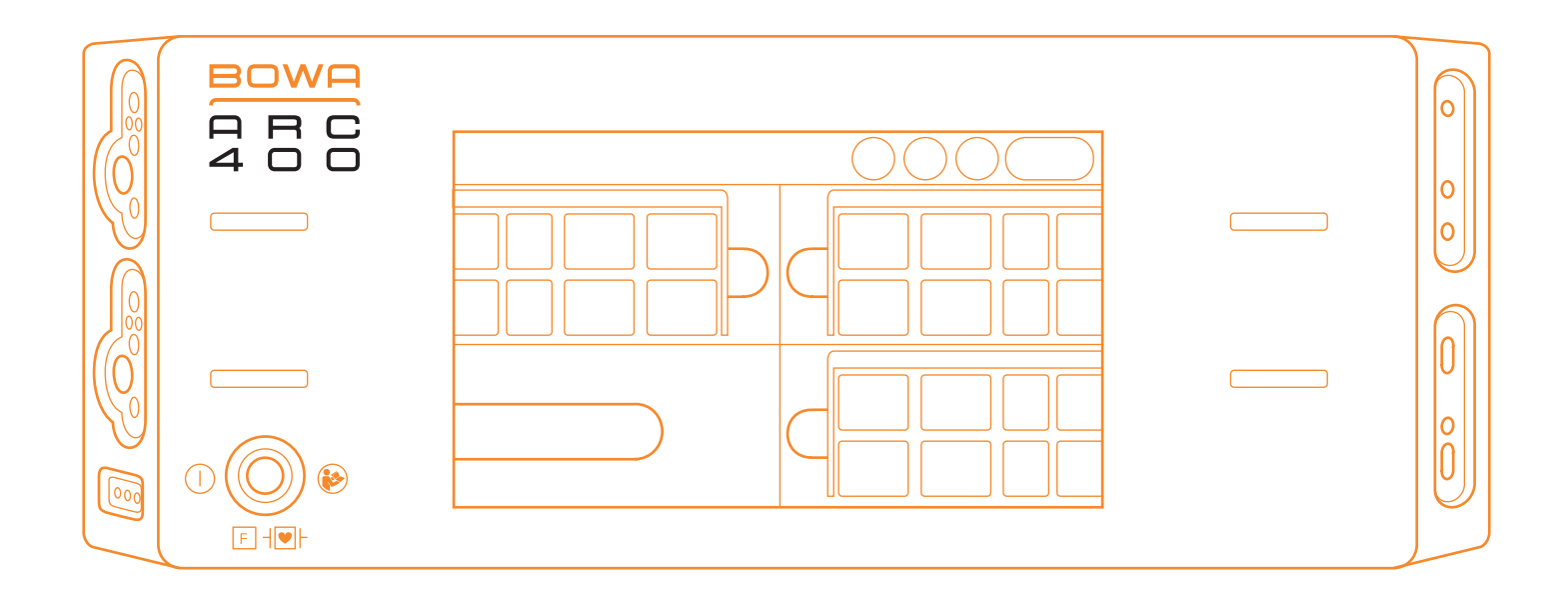

#### IMPORTANT INFORMATION

This quick guide is a brief summary of the most important working steps and information. It does not replace the instructions for use. For more detailed information, please read the instructions for use of the ARC 400 generator carefully.

### CONTENTS

### 1. Using the ARC 400

| 1.1 | Areas of application of HF surgery | 4 |
|-----|------------------------------------|---|
| 1.2 | Required for operation             | 5 |

### 2. Display and control elements

| 2.1 | Front of the generator             | 6  |
|-----|------------------------------------|----|
| 2.2 | Connection sockets for instruments | 8  |
| 2.3 | Back of the generator              | 10 |

### 3. Start-Up

| 3.1  | Switching on the device         | 11 |
|------|---------------------------------|----|
| 3.2. | Monopolar application           | 12 |
| 3.3  | Bipolar application             | 13 |
| 3.4  | Plug & Cut COMFORT              | 14 |
| 3.5  | Selecting the neutral electrode | 15 |

### 4. Operation

|    | <ul> <li>4.1 Operation</li> <li>4.2 Switching sockets on and off</li> <li>4.3 Selecting modes</li> <li>4.4 Selecting the power limit and effects</li> <li>4.5 Assigning the foot switch</li> <li>4.6 ZAP mode</li> </ul> | 16<br>18<br>19<br>26<br>27<br>28 |
|----|----------------------------------------------------------------------------------------------------|----------------------------------|
| 5. | Dr. Dongle®                                                                                                    | 29                               |
| 6. | Disinfection and cleaning                                                                                                    | 30                               |
| 7. | Technical data                                                                                                    | 31                               |

## 1.1 | AREAS OF APPLICATION OF HF SURGERY

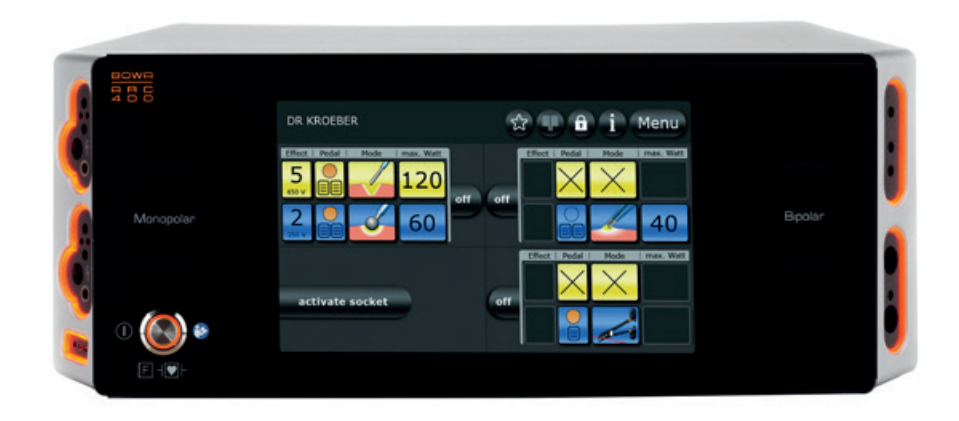

HF surgery employs alternating currents with a frequency of at least 200 kHz, with the thermal effect dominating. HF surgery can be utilised to coagulate and dissect tissue.

#### Areas of application:

- General surgery
- Gastroenterology
- Gynaecology
- Hand surgery
- ENT
- Cardiac surgery (including open heart surgery)

- Neurosurgery
- Paediatric surgery
- Plastic surgery/dermatology
- Thoracic surgery
- Orthopaedics
- Urology, including transurethral resection (TUR)

## 1.2 | REQUIRED FOR OPERATION

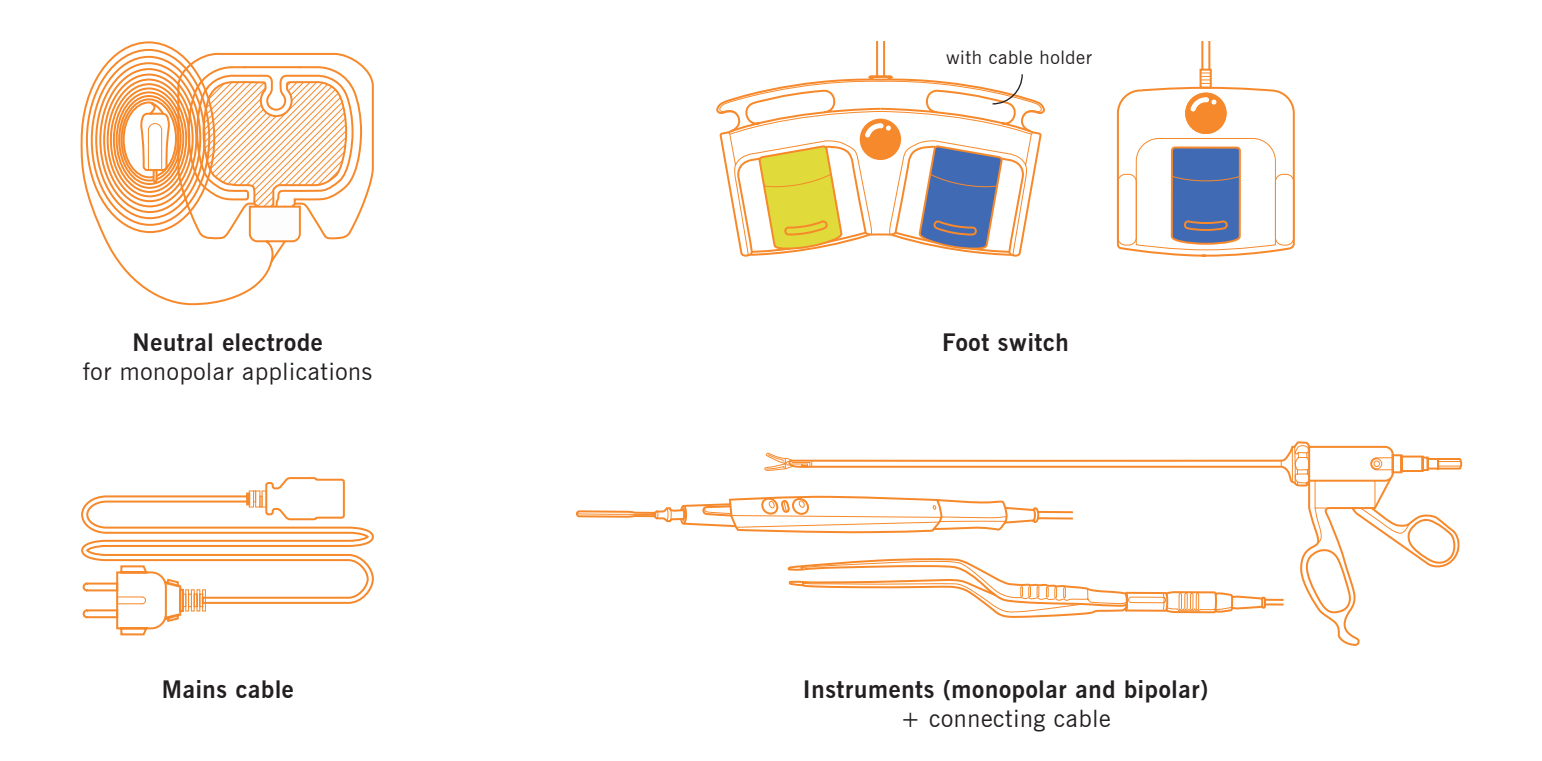

## 2.1 | FRONT OF THE GENERATOR

- 1 On/off button
- 2 Touchscreen
- 3 Monopolar sockets
- 4 Neutral electrode connection

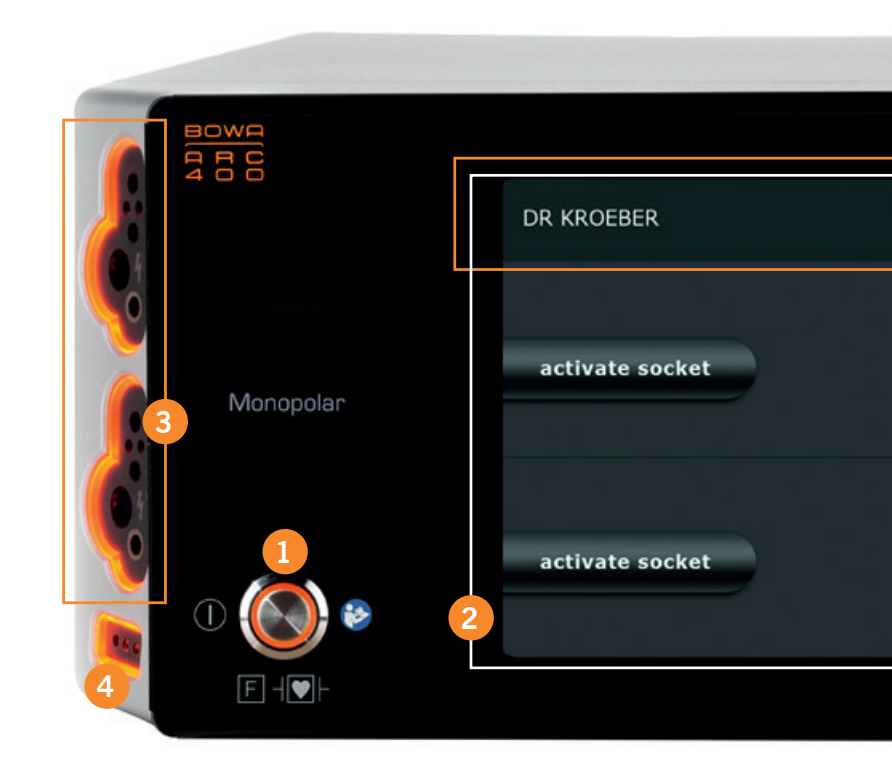

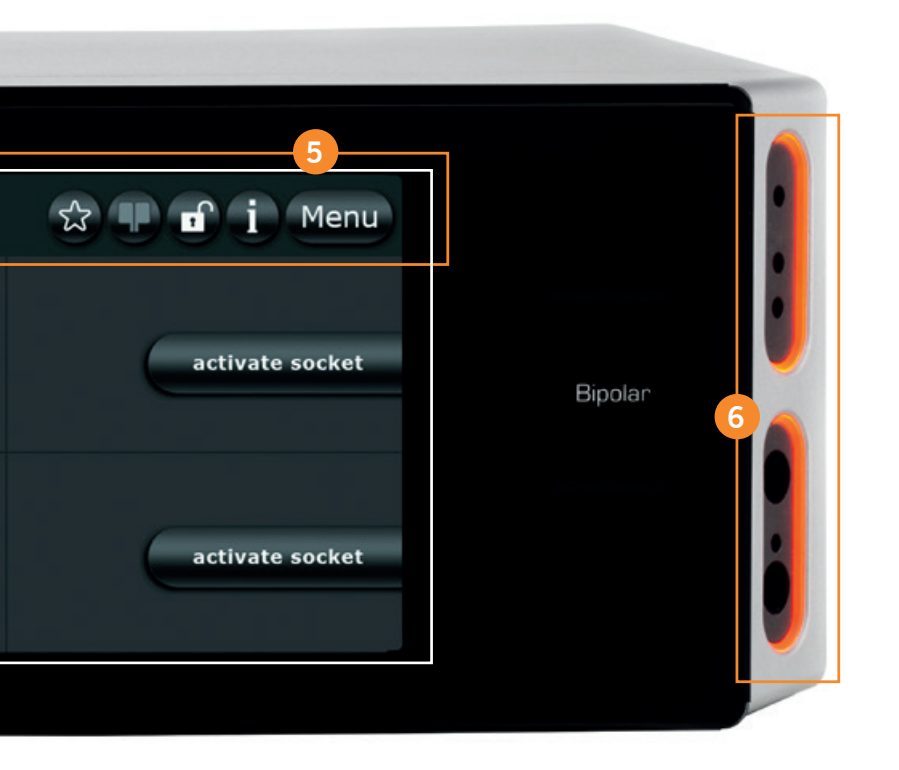

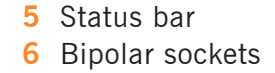

## 2.2 | CONNECTION SOCKETS FOR INSTRUMENTS

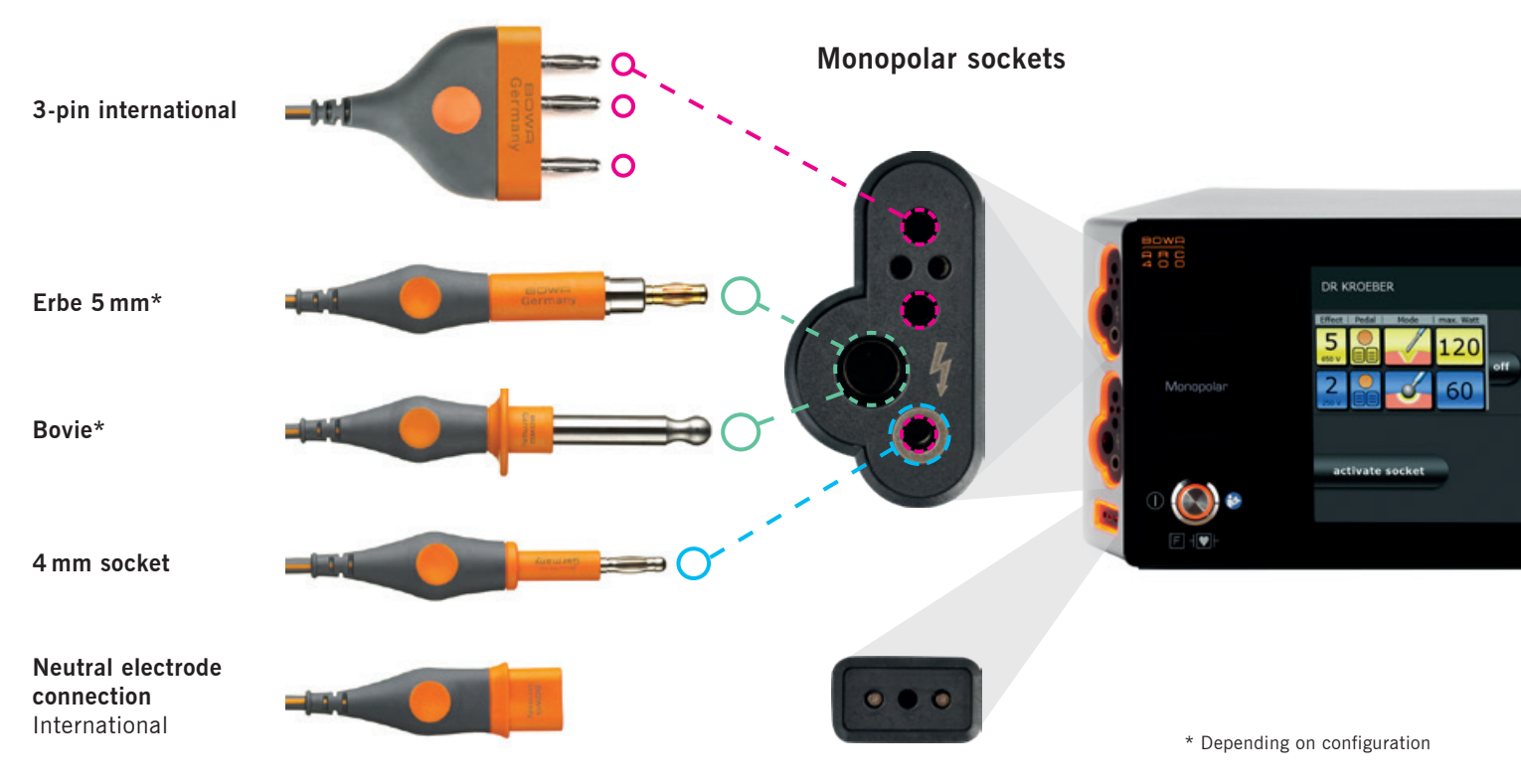

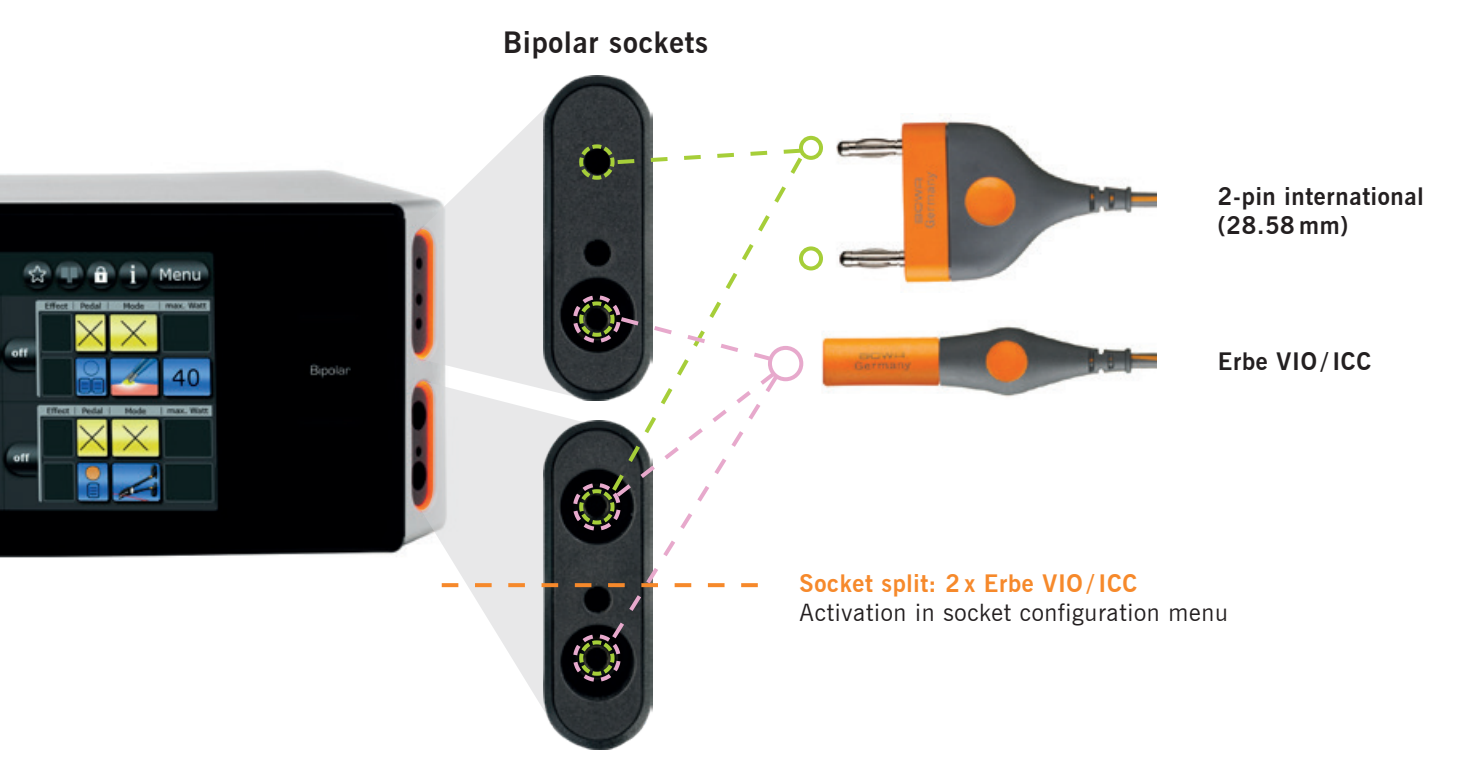

## 2.3 | BACK OF THE GENERATOR

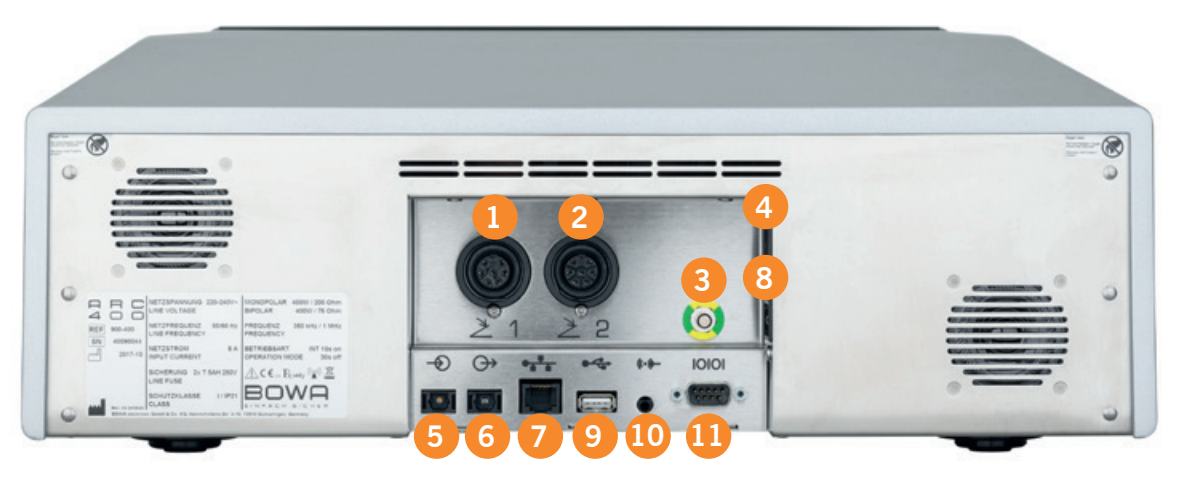

- 1 Connection socket 1 for foot switch
- 2 Connection socket 2 for foot switch
- 3 Connection for equipotential bonding
- 4 Mains power supply
- 5 Fibre optic cable signal input socket
- 6 Fibre optic cable signal output socket
- 7 Ethernet connection
- 8 Mains power switch

# The following connections should only be used by service technicians and for training:

- 9 USB port
- 10 Not assigned
- 11 UART communication interface

## 3.1 | SWITCHING ON THE DEVICE

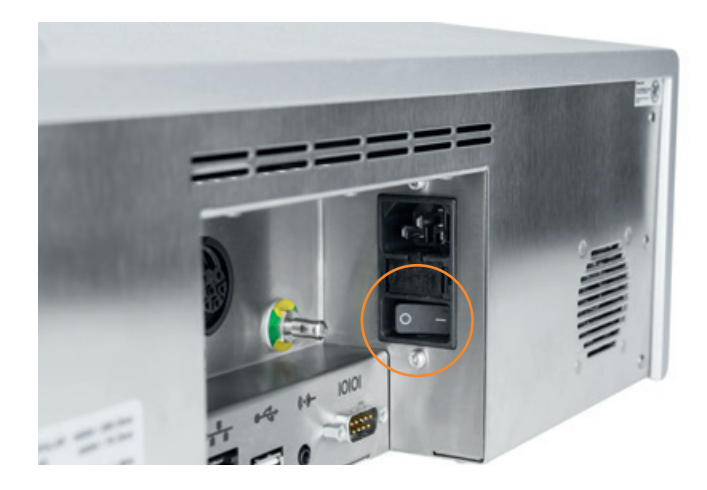

#### Switching on the HF device:

- 1. Mains power switch on the back of the device
- 2. On/off button on the front panel

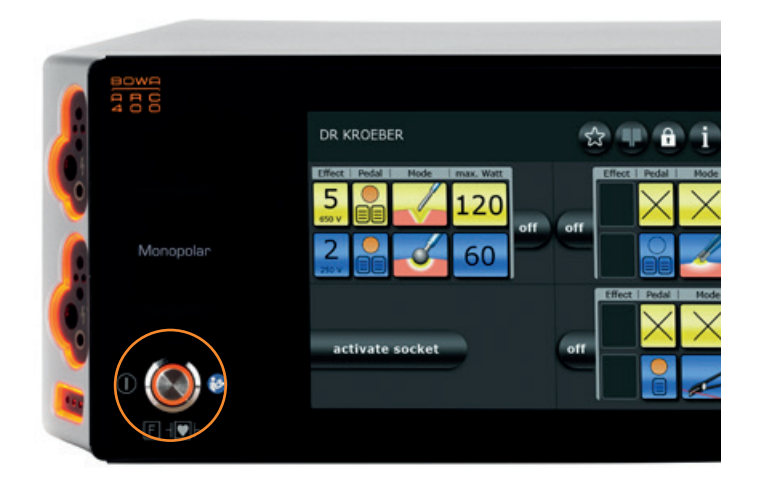

The HF device runs a self test. The main display screen appears. The ARC 400 is ready for operation. The parameters of the last saved program are shown on the display.

## 3.2 | MONOPOLAR APPLICATION

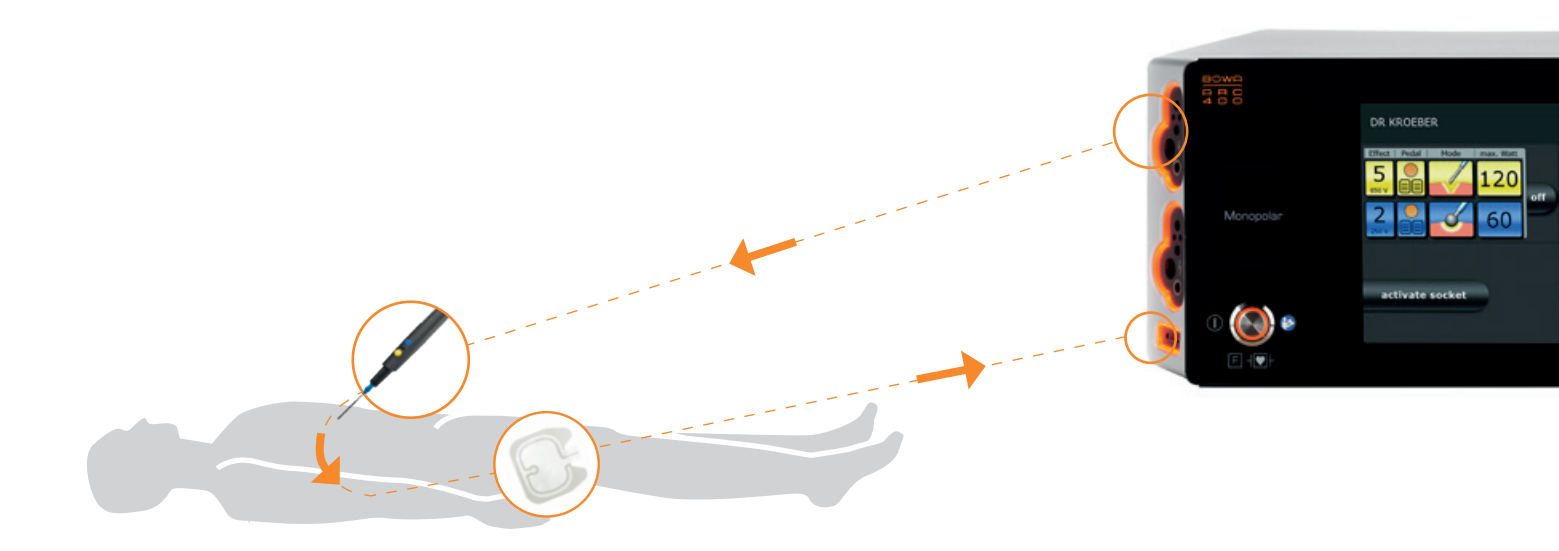

#### Monopolar:

- Insert the neutral electrode cable in the corresponding socket.
- Connect the electrode handpiece up to one of the two monopolar sockets.
- The foot switch must be connected when instruments without a finger switch are used.

## 3.3 | BIPOLAR APPLICATION

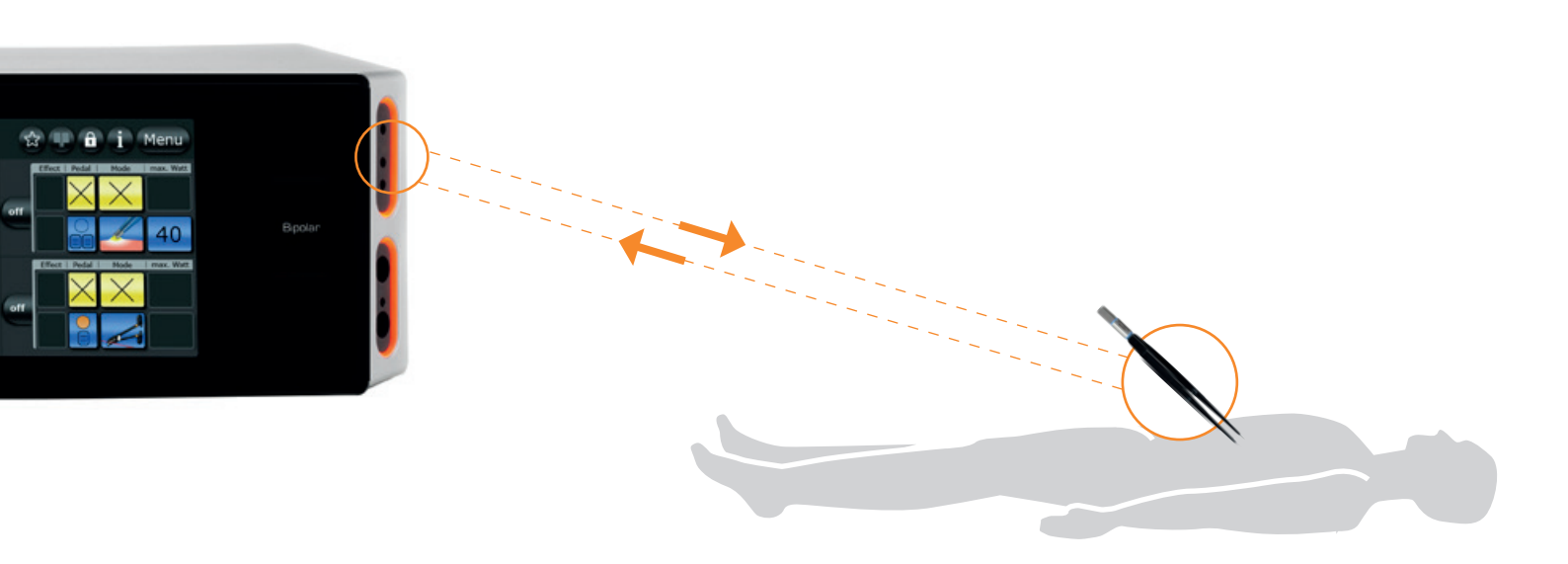

### Bipolar:

- Insert instruments with a bipolar connecting cable into one of the two bipolar sockets.
- Connect the foot switch.

## 3.4 | PLUG & CUT COMFORT

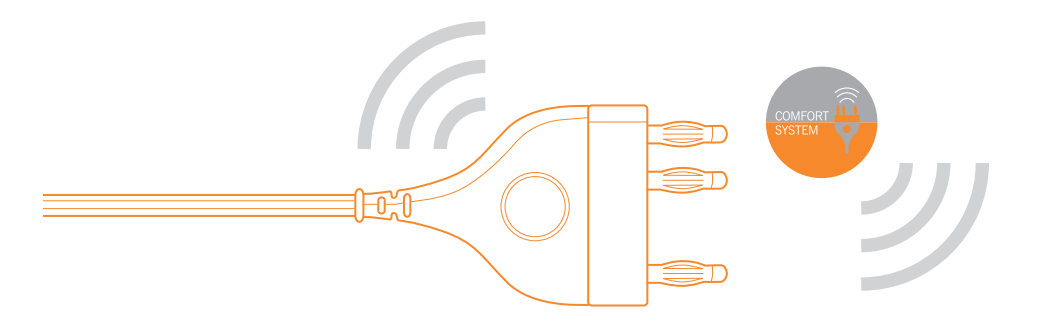

# Insert the COMFORT instrument into one of the sockets on the ARC 400.

- The instrument's data are read
- A description of the instrument appears:
  - Instrument name
  - · Recognised socket
  - Item number
  - Lot number
  - Remaining number of uses of instruments which can be reprocessed. The remaining number of uses is not shown for single-use instruments.
- BOWA COMFORT instruments are available in monopolar and bipolar versions.

### BOWA COMFORT function is available for:

- BOWA COMFORT instruments with adjustable parameters. Preset values are available and can be individually adjusted.
- BOWA COMFORT instruments **without** adjustable parameters, e.g., vessel sealing instruments. The ideal setting for the instrument is loaded and cannot be adjusted.

## 3.5 | SELECTING THE NEUTRAL ELECTRODE

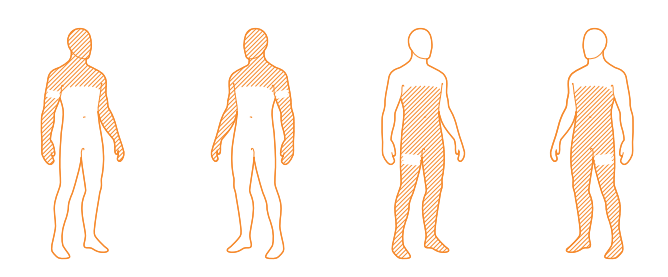

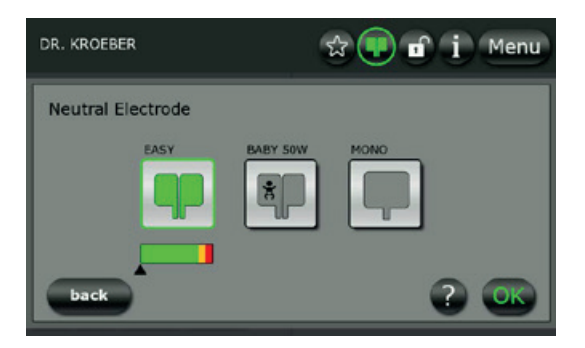

#### Neutral electrode application

Select the application site for the neutral electrode in such a way that the current paths between the active and neutral electrodes are as short as possible and run lengthways or diagonal to the body (as muscles boast higher conductivity in the direction of the fibrils).

- EASY: For monitoring of split neutral electrodes
- BABY: For monitoring of split paediatric electrodes
- MONO: For selection of one-piece neutral electrodes

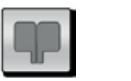

Split neutral electrode

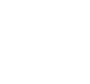

Split

Baby neutral

electrode

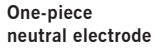

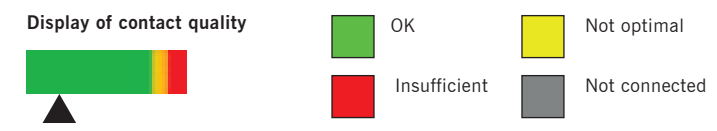

## 4.1 | OPERATION

### **1** On/off button

### 2 Effect

The effect of the electrosurgical dissection or coagulation can be set using the "Effect" button.

### **3** Foot switch

The foot switch can be assigned using the "Pedal" button.

### 4 Mode

The "Mode" button is used to select the desired form of current.

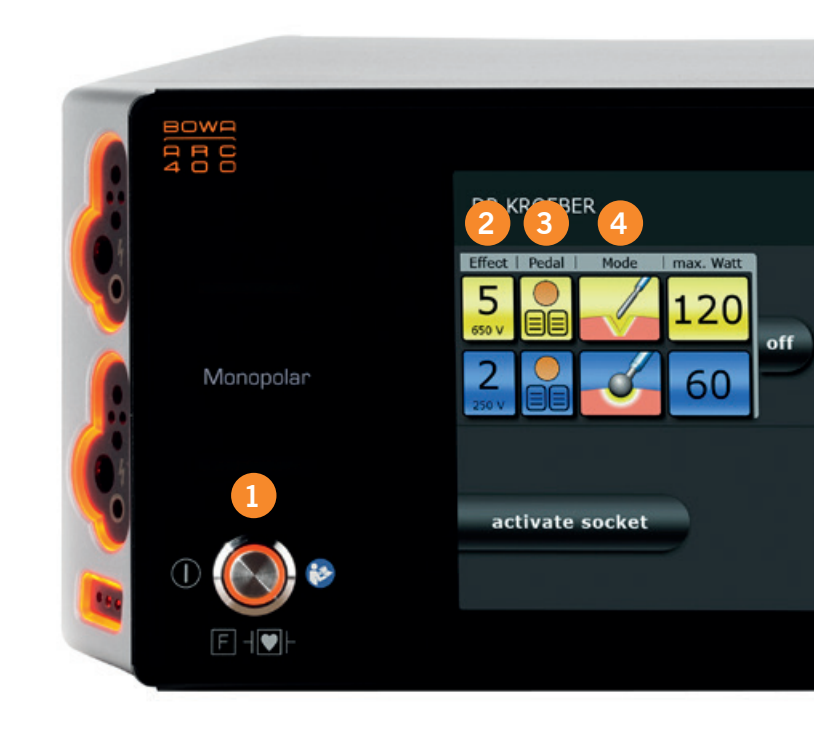

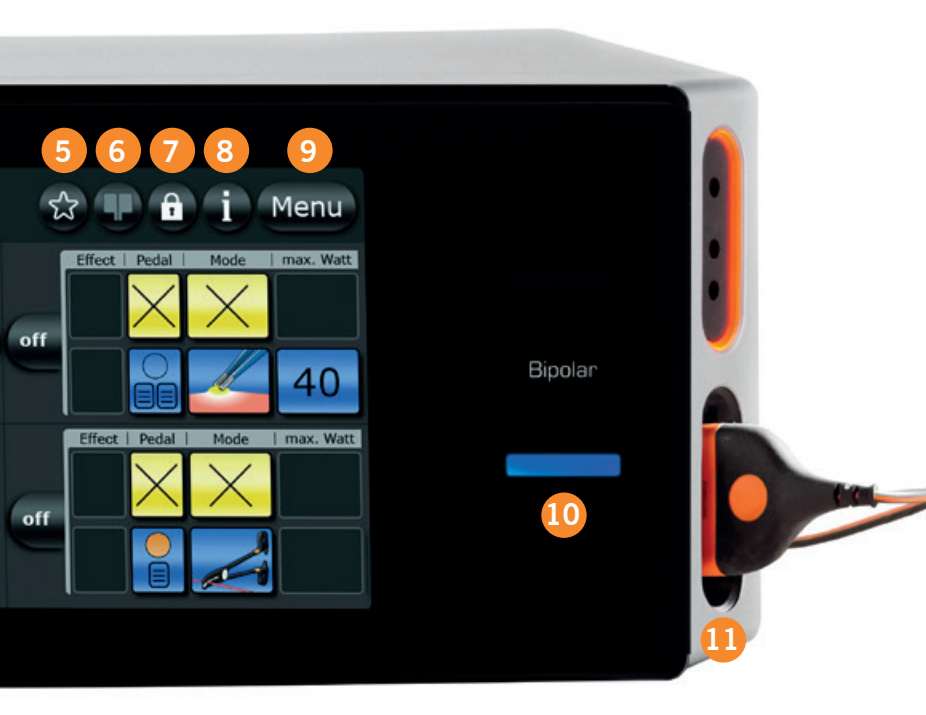

### **5** Favourites

Used to save custom settings

6 **EASY neutral electrodes** Selection of neutral electrode used. Information about patient contact.

### 7 Automatic key lock

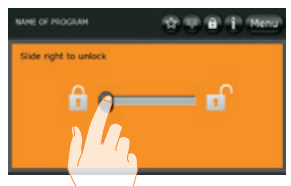

### 8 Information

- 9 The basic settings can be adjusted in the **menu**.
- **10** The **activation bar** lights up yellow or blue as soon as an instrument is
  - activated in the respective socket.
- **11** The **socket light** goes out when a connector is fully inserted and flashes if settings are changed.

## 4.2 | SWITCHING SOCKETS ON AND OFF

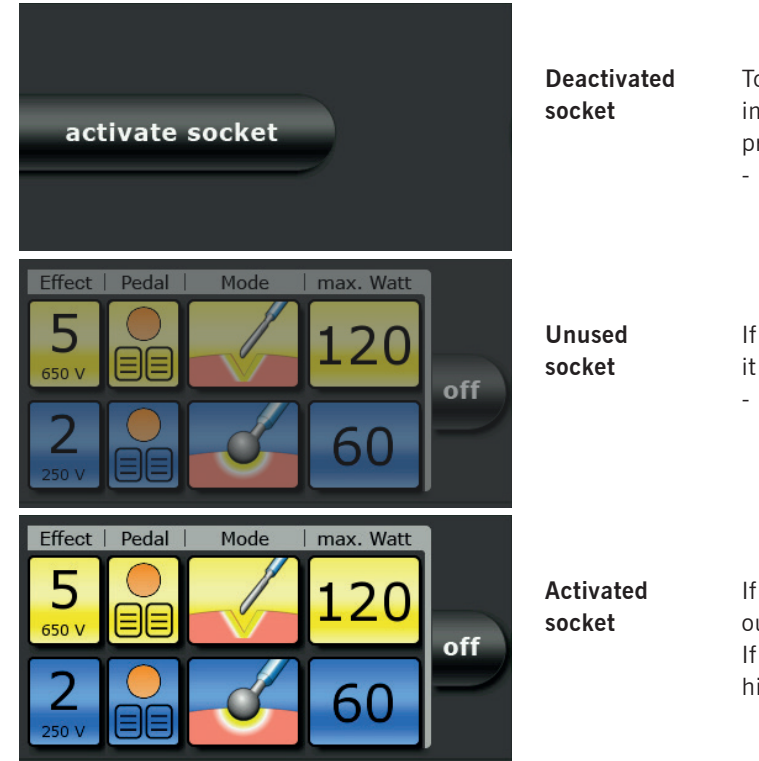

To activate sockets which are deactivated, insert a connecting cable **or** press the "activate socket" button.

- An overview of the socket settings appears.

If there is no instrument connected to the socket, it is shown in grey.

- To hide the sockets, press the "off" button next to the socket settings overview.

If an instrument is inserted, the socket light goes out and the socket's selection field lights up. If an instrument is inserted, the socket cannot be hidden.

## 4.3 | SELECTING THE MODE

- The mode is selected by pressing the icon.
- The available modes appear.
- Confirm your selection by pressing "OK".

### Monopolar cutting modes

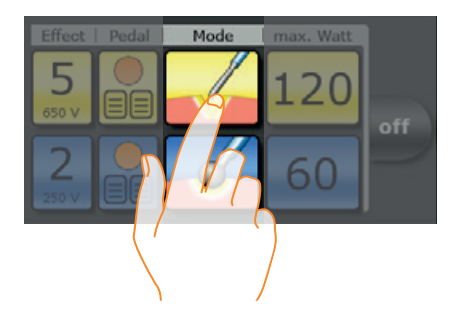

| MODE | DESCRIPTION | APPLICATION                                                                                                    | SUITABLE INSTRUMENT                                                                                                   |
|------|-------------|----------------------------------------------------------------------------------------------------|----------------------------------------------------------------------------------------------------|
|      | Standard    | <ul><li>Cutting with low electrical tissue resistance</li><li>Cutting or preparation of fine structures</li></ul>                                                                                 | <ul> <li>Needle electrodes</li> <li>Knife electrodes</li> <li>Spatula electrodes</li> <li>Sling electrodes</li> </ul> |
|      | Micro       | <ul> <li>Paediatric surgery</li> <li>Neurosurgery</li> <li>Plastic surgery</li> </ul>                                                                                                    | - Micro needle electrodes                                                                                             |
|      | Dry         | <ul> <li>Cardiac surgery</li> <li>Haemostasis of receding blood vessels</li> <li>in the area of the sternum</li> </ul>                                                                            | - Knife electrodes                                                                                                    |
|      | MetraLOOP   | <ul> <li>Gynaecology</li> <li>Laparoscopic removal of uterus</li> </ul>                                                                                                    | - Gynaecological slings                                                                                               |
|      | Resection   | <ul> <li>Hysteroscopy</li> <li>Transurethral resection of the prostate (TURP)</li> <li>Surgical treatment of bladder tumours (TURB)</li> <li>Vaporisation of prostate tissue (TUR-VAP)</li> </ul> | <ul> <li>Resectoscope (monopolar)</li> <li>Resection sling</li> <li>Rollerblade electrode</li> </ul>                  |

| MODE   | DESCRIPTION   | APPLICATION                                                                                                    | SUITABLE INSTRUMENT                                                     |
|--------|---------------|----------------------------------------------------------------------------------------------------|-------------------------------------------------------------------------|
|        | Laparoscopy   | <ul><li>Laparoscopy</li><li>Arthroscopy</li></ul>                                                                                                    | <ul><li>Arthroscopy electrodes</li><li>Laparoscopy electrodes</li></ul> |
|        | Argon*        | - Visceral surgery                                                                                                    | <ul><li>Rigid argon electrodes</li><li>Argon handle</li></ul>           |
| slow   | GastroLOOP 1  | - Polyp removal using polypectomy snares and flexible endoscopy                                                                                                    | - Polypectomy snares                                                    |
| medium | GastroLOOP 2  | <ul> <li>Polyp removal using polypectomy snares and flexible<br/>endoscopy, with accelerated pulse rate for experienced<br/>users</li> </ul>                                      | - Polypectomy snares                                                    |
| fast   | GastroLOOP 3  | <ul> <li>Polyp removal using polypectomy snares and flexible<br/>endoscopy, with accelerated fast pulse rate for<br/>advanced users</li> </ul>                                    | - Polypectomy snares                                                    |
| slow   | GastroKNIFE 1 | <ul> <li>Papilla incision using a papillotome<br/>and flexible endoscopy</li> <li>Resection with needle knives</li> <li>Slow pulse rate for cautious work</li> </ul>              | <ul><li>Papillotomes</li><li>Needle knives</li></ul>                    |
| medium | GastroKNIFE 2 | <ul> <li>Papilla incision using a papillotome<br/>and flexible endoscopy</li> <li>Resection with needle knives</li> <li>Accelerated pulse rate for experienced users</li> </ul>   | <ul><li>Papillotomes</li><li>Needle knives</li></ul>                    |
| fast   | GastroKNIFE 3 | <ul> <li>Papilla incision using a papillotome<br/>and flexible endoscopy</li> <li>Resection with needle knives</li> <li>Accelerated fast pulse rate for advanced users</li> </ul> | <ul><li>Papillotomes</li><li>Needle knives</li></ul>                    |

### Monopolar coagulation modes

| MODE | DESCRIPTION           | APPLICATION                                                                                             | SUITABLE INSTRUMENT                                                                                                  |
|------|-----------------------|----------------------------------------------------------------------------------------------------|----------------------------------------------------------------------------------------------------|
|      | Moderate              | <ul><li>Coagulation with high penetration depth</li><li>Lower adhesion of tissue to electrode</li></ul> | - Electrodes with large contact area, e.g., ball electrodes                                                          |
|      | Forced non<br>cutting | - Fast coagulation with small penetration depth                                                         | <ul><li>Ball electrodes</li><li>Knife electrodes</li><li>Spatula electrodes</li></ul>                                |
|      | Forced mixed          | <ul> <li>Fast coagulation with small penetration depth and<br/>moderate cutting tendency</li> </ul>     | <ul><li>Knife electrodes</li><li>Spatula electrodes</li><li>Insulated monopolar forceps</li></ul>                    |
|      | Forced cutting        | - Fast coagulation with small penetration depth and very good cutting tendency                          | <ul><li>Knife electrodes</li><li>Spatula electrodes</li><li>Needle electrodes</li></ul>                              |
|      | Spray                 | - Coagulation of diffuse bleeding                                                                       | <ul> <li>Ball electrodes</li> <li>Knife electrodes</li> <li>Spatula electrodes</li> <li>Needle electrodes</li> </ul> |
|      | Laparoscopy           | <ul><li>Laparoscopy</li><li>Arthroscopy</li></ul>                                                       | <ul><li>Arthroscopy electrodes</li><li>Laparoscopy electrodes</li></ul>                                              |
|      | Argon*                | - Visceral surgery                                                                                      | <ul><li>Rigid argon electrodes</li><li>Argon handle</li></ul>                                                        |

\* These modes are to be used in combination with the argon additional device ARC PLUS (900-001).

| MODE   | DESCRIPTION        | APPLICATION                                                                                                    | SUITABLE INSTRUMENT                                                                                  |
|--------|--------------------|----------------------------------------------------------------------------------------------------|----------------------------------------------------------------------------------------------------|
|        | Argon flexible*    | <ul><li>Gastroenterology</li><li>Homogeneous surface coagulation</li></ul>                                                                                                    | - Flexible argon probes                                                                              |
| Pulsed | Argon flex. Pulse* | <ul><li>Gastroenterology</li><li>Homogeneous surface coagulation</li></ul>                                                                                                    | - Flexible argon probes                                                                              |
|        | Gastro Coag        | <ul><li>Following bleeding in combination with polypectomies</li><li>Papillotomies</li></ul>                                                                                                    | <ul><li>Polypectomy snares</li><li>Papillotomes</li></ul>                                            |
|        | Resection          | <ul> <li>Hysteroscopy</li> <li>Transurethral resection of the prostate (TURP)</li> <li>Surgical treatment of bladder tumours (TURB)</li> <li>Vaporisation of prostate tissue (TUR-VAP)</li> </ul> | <ul> <li>Resectoscope (monopolar)</li> <li>Resection sling</li> <li>Rollerblade electrode</li> </ul> |
|        | Cardiac Mammary    | <ul><li>Mammary surgery</li><li>Cardiac surgery</li></ul>                                                                                                    | - Knife electrodes                                                                                   |
|        | Cardiac Thorax     | - Thoracic surgery                                                                                                    | - Knife electrodes                                                                                   |
|        | SimCoag            | <ul> <li>Simultaneous coagulation and dissection,</li> <li>e.g., cardiac and mammary surgery</li> </ul>                                                                                           | <ul><li>Ball electrodes</li><li>Knife electrodes</li><li>Spatula electrodes</li></ul>                |

\* These modes are to be used in combination with the argon additional device ARC PLUS (900-001).

### **Bipolar cutting modes**

| MODE | DESCRIPTION                    | APPLICATION                                                                                                    | SUITABLE INSTRUMENT                                                     |
|------|--------------------------------|----------------------------------------------------------------------------------------------------|-------------------------------------------------------------------------|
|      | Standard                       | - Laparoscopic cutting                                                                                                    | - Laparoscopic instruments                                              |
|      | Bipolar resection <sup>R</sup> | <ul> <li>Hysteroscopy</li> <li>Transurethral resection of the prostate (TURP)</li> <li>Surgical treatment of bladder tumours (TURB)</li> <li>Vaporisation of prostate tissue (TUR-VAP)</li> </ul> | <ul><li>Resectoscope (bipolar)</li><li>Resection sling</li></ul>        |
|      | Bipolar scissors               | <ul><li>Dissection</li><li>Coagulation and cutting of tissue</li></ul>                                                                                                    | - Bipolar scissors                                                      |
|      | Vaporisation <sup>R</sup>      | <ul> <li>Hysteroscopy</li> <li>Transurethral resection of the prostate (TURP)</li> <li>Surgical treatment of bladder tumours (TURB)</li> <li>Vaporisation of prostate tissue (TUR-VAP)</li> </ul> | <ul><li>Resectoscope (bipolar)</li><li>Vaporisation electrode</li></ul> |

<sup>R</sup> These modes are available with the bipolar resection option (900-395).

### **Bipolar coagulation modes**

| MODE  | DESCRIPTION                  | APPLICATION                                                                                          | SUITABLE INSTRUMENT                                                                                               |
|-------|------------------------------|----------------------------------------------------------------------------------------------------|----------------------------------------------------------------------------------------------------|
|       | Standard forceps             | - Bipolar coagulation                                                                                | - Bipolar forceps                                                                                                 |
| AUTO  | Standard forceps<br>AUTO     | - Bipolar coagulation with AUTOSTART                                                                 | - Bipolar forceps                                                                                                 |
| Micro | Micro forceps                | <ul> <li>Bipolar coagulation, e.g., paediatric surgery,<br/>neurosurgery, plastic surgery</li> </ul> | <ul><li>Bipolar forceps</li><li>Micro forceps</li></ul>                                                           |
|       | Forced forceps               | - Rapid bipolar coagulation                                                                          | - Bipolar forceps                                                                                                 |
|       | LIGATIONL                    | - Vessel sealing, open and laparoscopic                                                              | <ul> <li>TissueSeal® PLUS</li> <li>NightKNIFE®</li> <li>LIGATOR®</li> <li>ERGO 310D</li> <li>ERGO 315R</li> </ul> |
|       | ARCSeal <sup>⊥</sup>         | - Vessel sealing, open and laparoscopic                                                              | - ERGO 310D<br>- ERGO 315R                                                                                        |
|       | TissueSeal PLUS <sup>L</sup> | - Vessel sealing, open                                                                               | - TissueSeal® PLUS                                                                                                |

| MODE  | DESCRIPTION                    | APPLICATION                                                                                                    | SUITABLE INSTRUMENT                                                                         |
|-------|--------------------------------|----------------------------------------------------------------------------------------------------|---------------------------------------------------------------------------------------------|
|       | Bipolar scissors               | - Dissection, coagulation and cutting of tissue                                                                                                    | - Bipolar scissors                                                                          |
|       | Laparoscopy                    | - Laparoscopic coagulation                                                                                                    | - Bipolar laparoscopic<br>instruments                                                       |
| Micro | Laparoscopy Micro              | - Laparoscopic coagulation                                                                                                    | - Fine bipolar laparoscopic<br>instruments                                                  |
|       | Bipolar resection <sup>R</sup> | <ul> <li>Hysteroscopy</li> <li>Transurethral resection of the prostate (TURP)</li> <li>Surgical treatment of bladder tumours (TURB)</li> <li>Vaporisation of prostate tissue (TUR-VAP)</li> </ul>         | <ul><li>Resectoscope</li><li>Resection sling</li><li>Rollerblade electrode</li></ul>        |
|       | SimCoag <sup>s</sup>           | <ul> <li>Simultaneous coagulation and dissection with two<br/>bipolar instruments in general surgery, vascular<br/>surgery, plastic surgery, trauma surgery, neurosurgery<br/>and orthopaedics</li> </ul> | <ul><li>Bipolar forceps</li><li>Bipolar scissors</li></ul>                                  |
|       | Vaporisation <sup>R</sup>      | <ul> <li>Hysteroscopy</li> <li>Transurethral resection of the prostate (TURP)</li> <li>Surgical treatment of bladder tumours (TURB)</li> <li>Vaporisation of prostate tissue (TUR-VAP)</li> </ul>         | <ul><li>Resectoscope</li><li>Rollerblade electrode</li><li>Vaporisation electrode</li></ul> |

<sup>R</sup> These modes are available with the bipolar resection option (900-395).
 <sup>L</sup> These modes are available with the LIGATION option (900-396).
 <sup>S</sup> This mode is available with the bipolar SimCoag option (900-399).

# 4.4 | SELECTING THE POWER LIMIT AND EFFECTS

#### Gradual adjustment

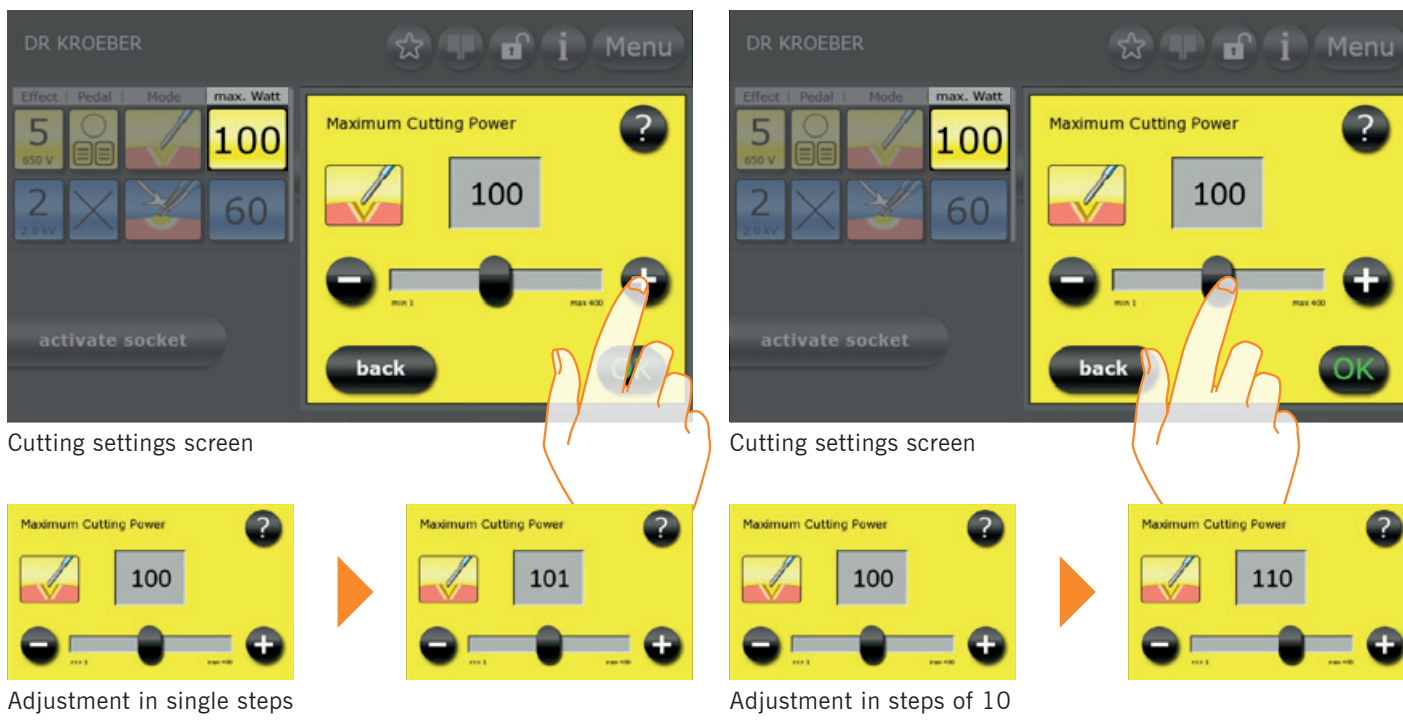

#### 1. USING THE ARC 400 | 2. DISPLAY AND CONTROL ELEMENTS | 3. START-UP | 4. OPERATION | 5. DR. DONGLE | 6. DISINFECTION AND CLEANING | 7. TECHNICAL DATA

**Rapid adjustment** 

?

110

# 4.5 | ASSIGNING THE FOOT SWITCH

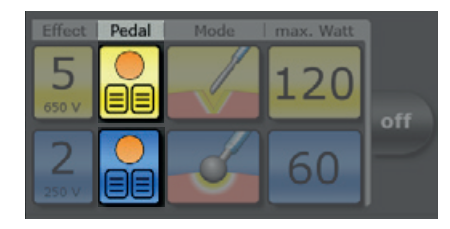

### Foot switch ACTIVE Cutting and coagulation

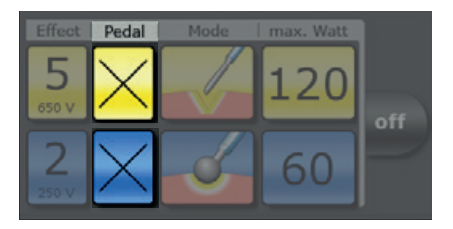

# Foot switch DEACTIVATED

No instrument assigned

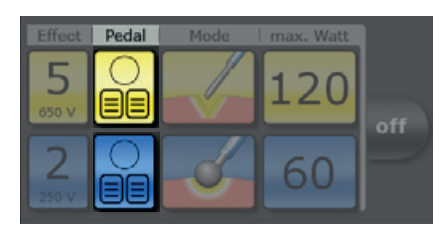

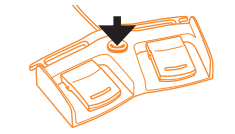

Foot switch INACTIVE Changeover from active to inactive possible.

The single foot switch can be handled in the same way.

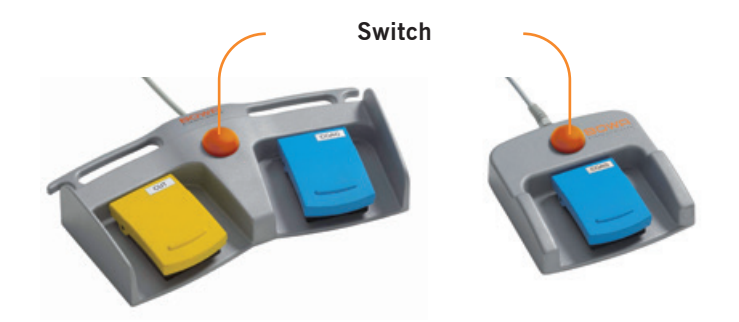

It is possible to connect a double foot switch and/or a single foot switch with a switch. The switch allows changing between the foot switch levels.

- Press the "Pedal" button.
- Select the desired foot switch by pressing the corresponding button.
- Confirm your selection with "OK".
- The foot switch can be used to change between the foot switch levels. Press the orange switch and change the socket.

The activation is visualised by the orange colouring.

## 4.6 | ZAP MODE

The ZAP mode can be used to select two independent socket settings for an instrument and switch between them in a sterile setting. This function can be activated separately for each socket in the socket configuration menu.

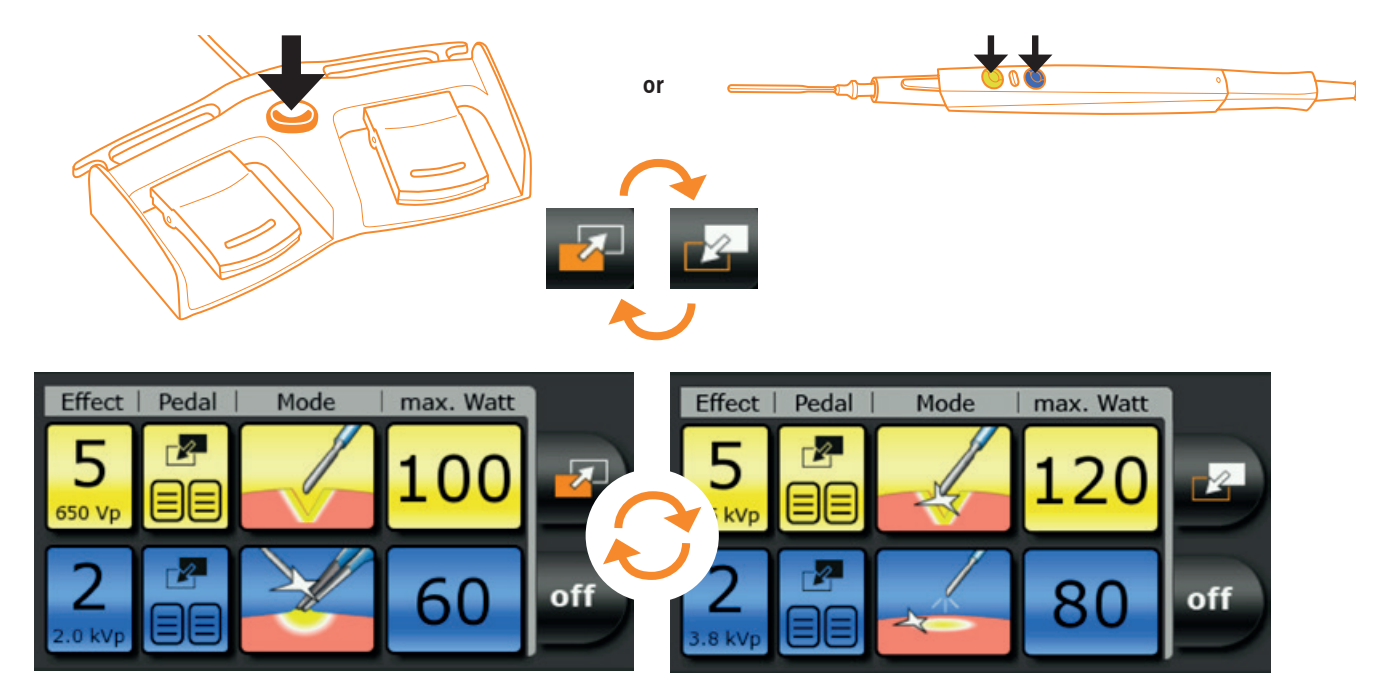

### 5 | DR. DONGLE®

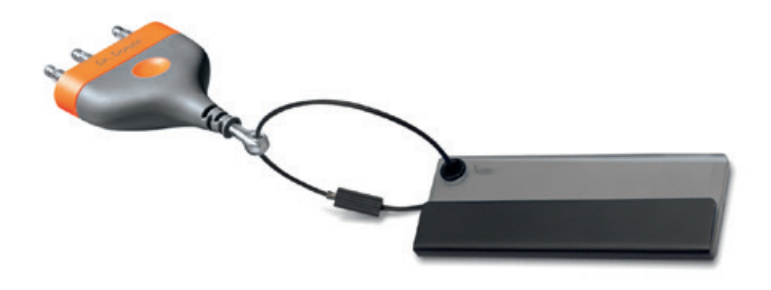

**Dr. Dongle** is a personalised memory stick on which up to six programs can be stored and reimported.

Insert your **Dr. Dongle** with your customised personal settings into any bipolar socket on an ARC 400. As soon as it is inserted,

an overview of the saved programs opens as a new user interface.

As long as the **Dr. Dongle** is inserted, the favourites button takes you directly to the **Dr. Dongle** program list.

## 6 | DISINFECTION AND CLEANING

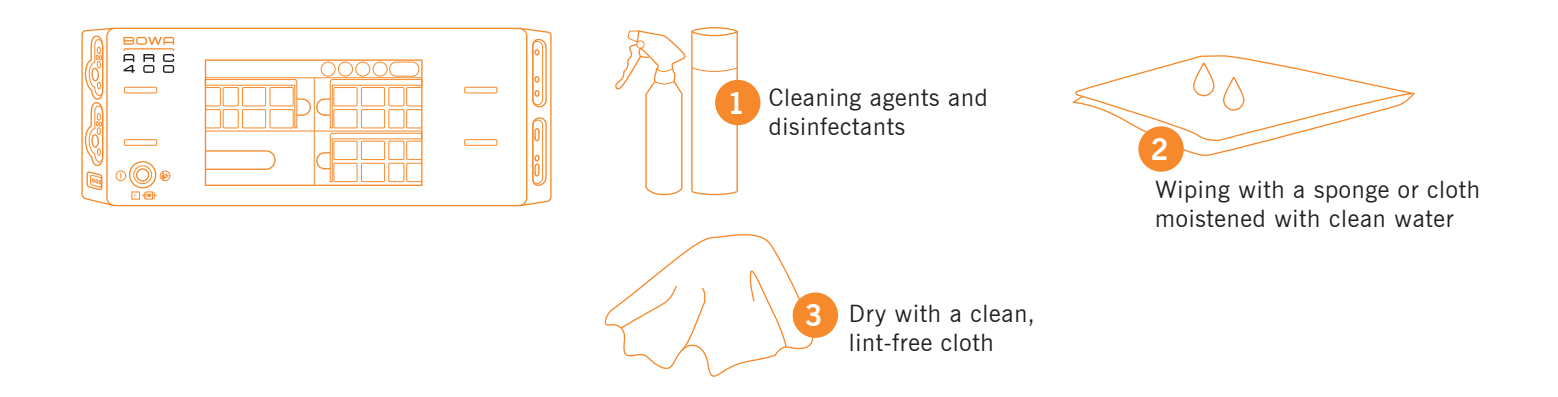

#### Never sterilise the ARC 400 HF device. Clean or disinfect it.

#### **Risk of electric shock and fire!**

- Unplug the power connection before cleaning the device.
- For cleaning surfaces, use the approved cleaning agents/disinfectants only as specified by the manufacturer.
- Ensure that no liquid penetrates the device.
- Ensure that the AUTOSTART function is deactivated.

## 7 | TECHNICAL DATA

| Overview of technical data                         | ARC 400                                                       |
|----------------------------------------------------|---------------------------------------------------------------|
| Mains voltage                                      | 100-127 V/220-240 V                                           |
| Mains frequency                                    | 50/60 Hz                                                      |
| Line current                                       | Max. 5A @ 230V<br>Max. 8A @ 127V<br>Max. 10A @ 100V           |
| Power fuse                                         | 2 x T 5 AH 250 V @ 220-240 V<br>2 x T 10 AH 250 V @ 100-127 V |
| Power input min.                                   | 3 W/40 VA                                                     |
| Power input max.                                   | 700 W/1150 VA                                                 |
| Width x height x depth                             | 430 x 180 x 475 mm                                            |
| Weight                                             | 12.5 kg                                                       |
| Classification according to EU Directive 93/42/EEC | ll b                                                          |
| Protection class according to EN 60601-1           | 1                                                             |
| Type of applied part according to EN 60601-1       | CF                                                            |
| CE mark as per EU Directive 93/42/EEC              | CE0123                                                        |
| REF                                                | 900-400                                                       |
| Bipolar resection option                           | 900-395                                                       |
| LIGATION option                                    | 900-396                                                       |
| Bipolar SimCOAG option                             | 900-399                                                       |
| Max. MONOPOLAR power                               | 400 W (at 200 Ω)                                              |
| Max. BIPOLAR power                                 | 400 W (at 75 Ω)                                               |
| Output frequency                                   | 350 kHz/1 MHz                                                 |

1. USING THE ARC 400 | 2. DISPLAY AND CONTROL ELEMENTS | 3. START-UP | 4. OPERATION | 5. DR. DONGLE | 6. DISINFECTION AND CLEANING | 7. TECHNICAL DATA

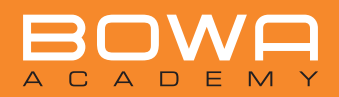

BOWA-electronic GmbH & Co. KG Heinrich-Hertz-Strasse 4–10 72810 Gomaringen I Germany

Phone +49 (0) 7072-6002-0 Fax +49 (0) 7072-6002-33 info@bowa.de I bowa-medical.com

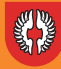